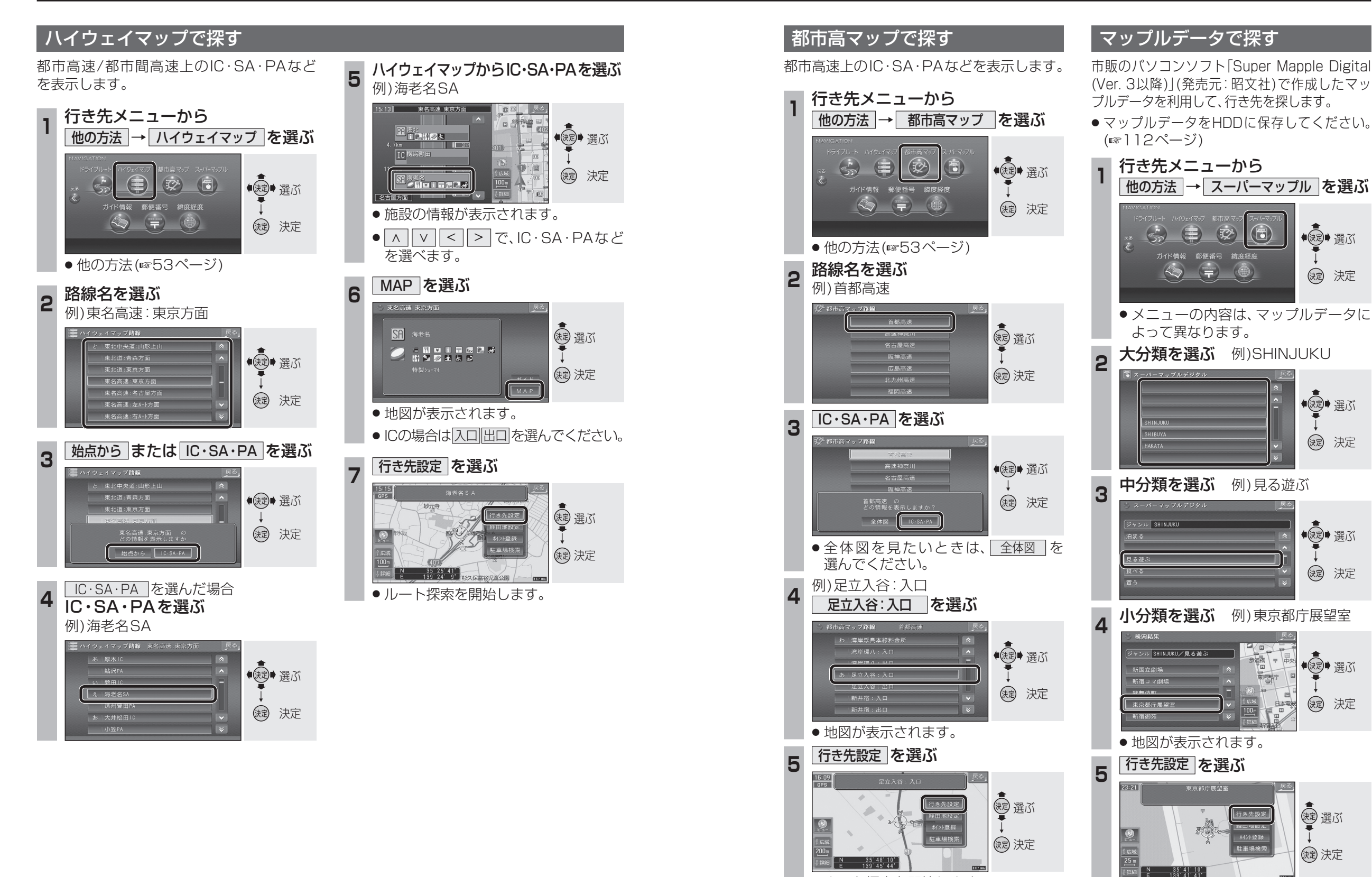

●ルート探索を開始します。